# 网络的组建

学习与实践

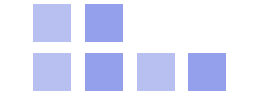

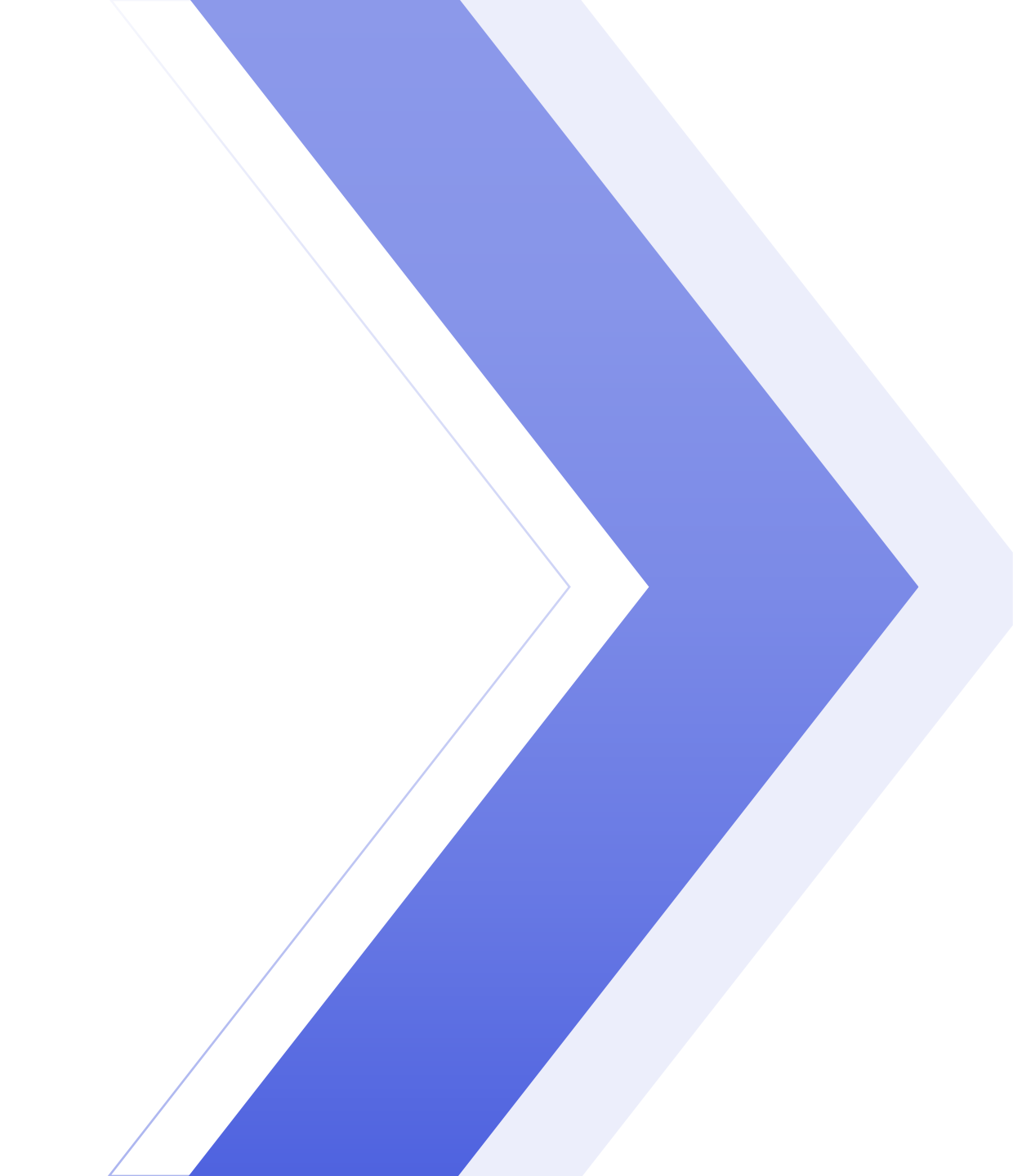

# 学习目标NTENTS

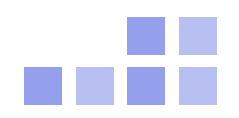

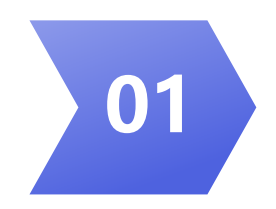

#### 通过模拟真实的网络互 联过程,加强对 TCP/IP协议的认识。

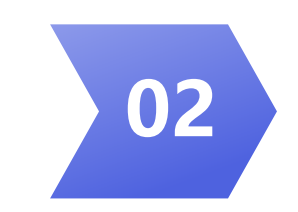

#### 模拟无线局域网的组建 过程,掌握相关设置

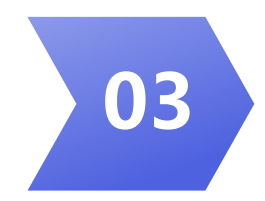

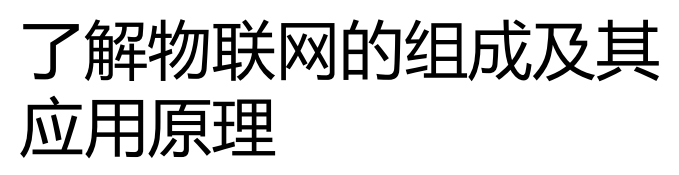

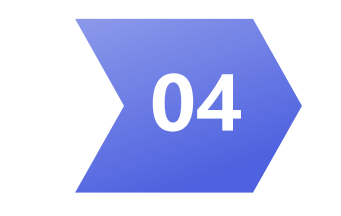

#### 模拟基于物联网的系统 组成过程,认识物联网 系统

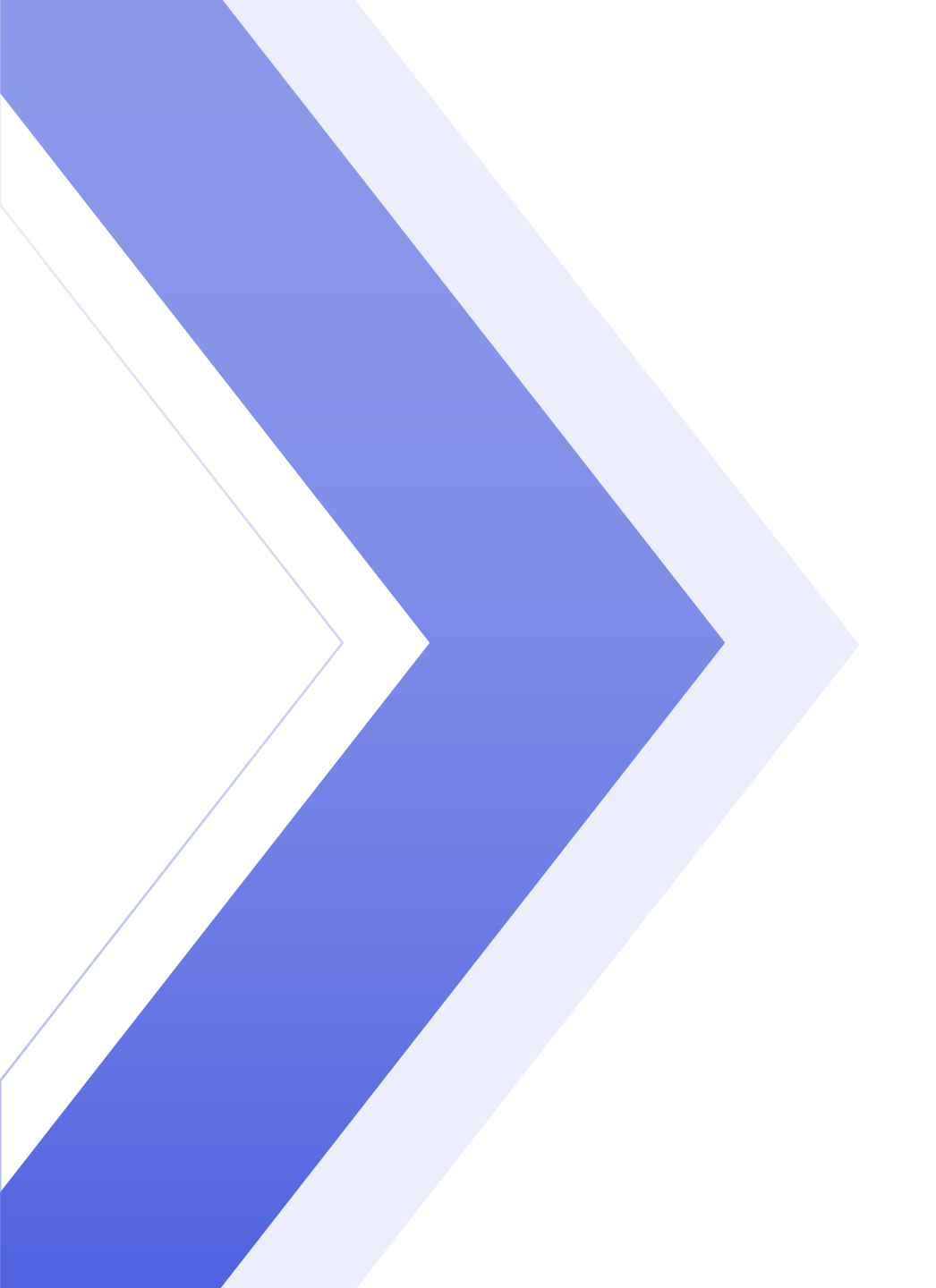

# **PART 01**

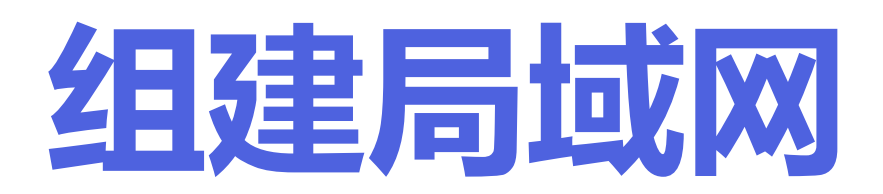

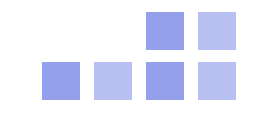

## 问题: 给三台电脑组建一个局域网。

- 要考虑的问题如下:
- 1. 拓扑结构: pc——二层交换机——路由器 PC——— PC———
- •2. 设置TCP/IP协议

|             | IP地址        | 子网掩码          | 网关          |
|-------------|-------------|---------------|-------------|
| Router(路由器) | 192.168.1.1 | 255.255.255.0 |             |
| PC1         | 192.168.1.2 | 255.255.255.0 | 192.168.1.1 |
| PC2         | 192.168.1.3 | 255.255.255.0 | 192.168.1.1 |
| PC3         | 192.168.1.4 | 255.255.255.0 | 192.168.1.1 |

# 用Cisco Packet Tracer组件局域网

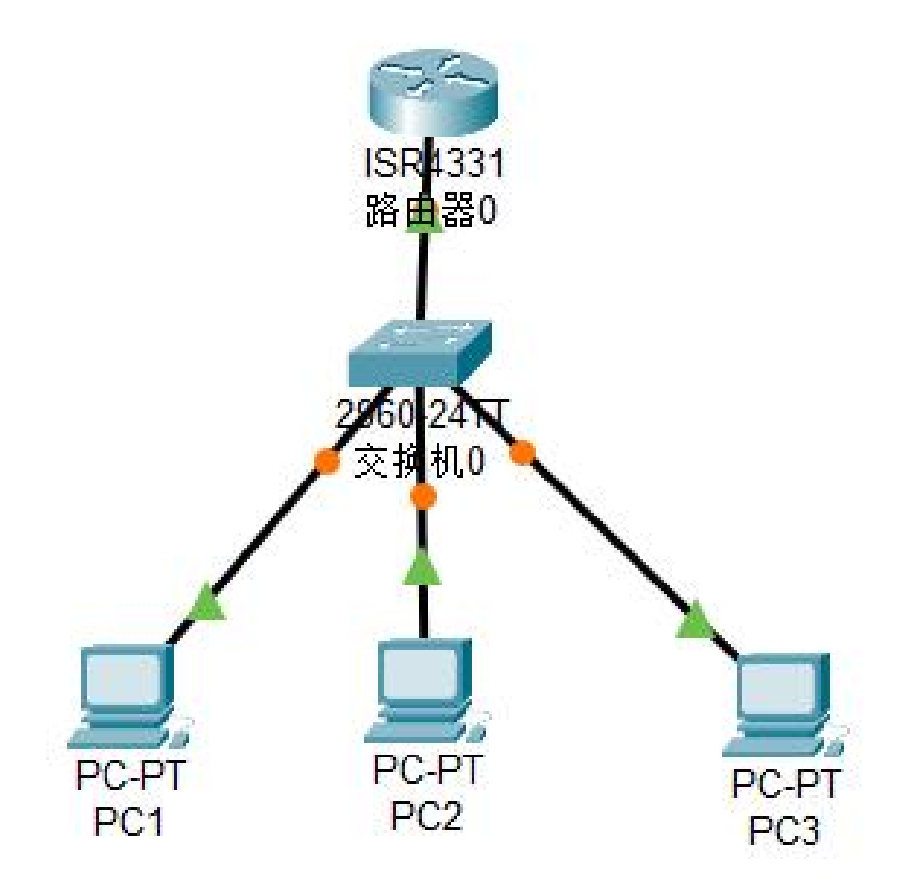

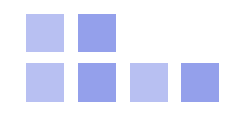

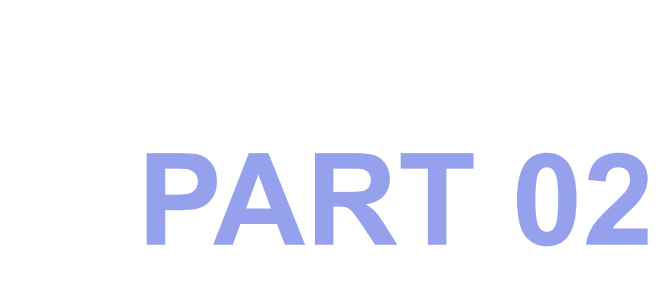

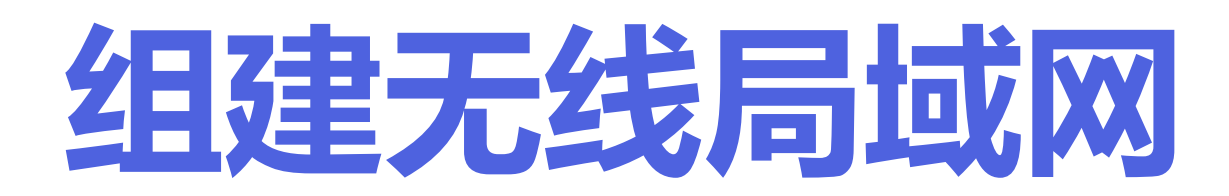

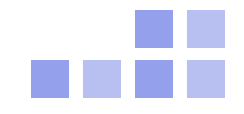

## 实验1: 组建一个家庭的无线局域网

无线局域网是采用无线通信技术实现的网络,与有线网络的用途类似,最大的不同在于传输媒介不同,利用无线电技术取代了网线。

- •无线网络基础架构组件
  - 无线路由器
  - 无线接入点
  - 无线网卡

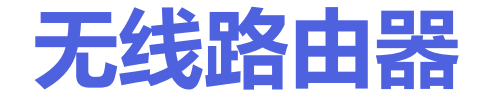

# Wireless router又称无线路由器,我们平常所说的WiFi多指无线路由器。它是一种功能类似于路由器的无线设备。

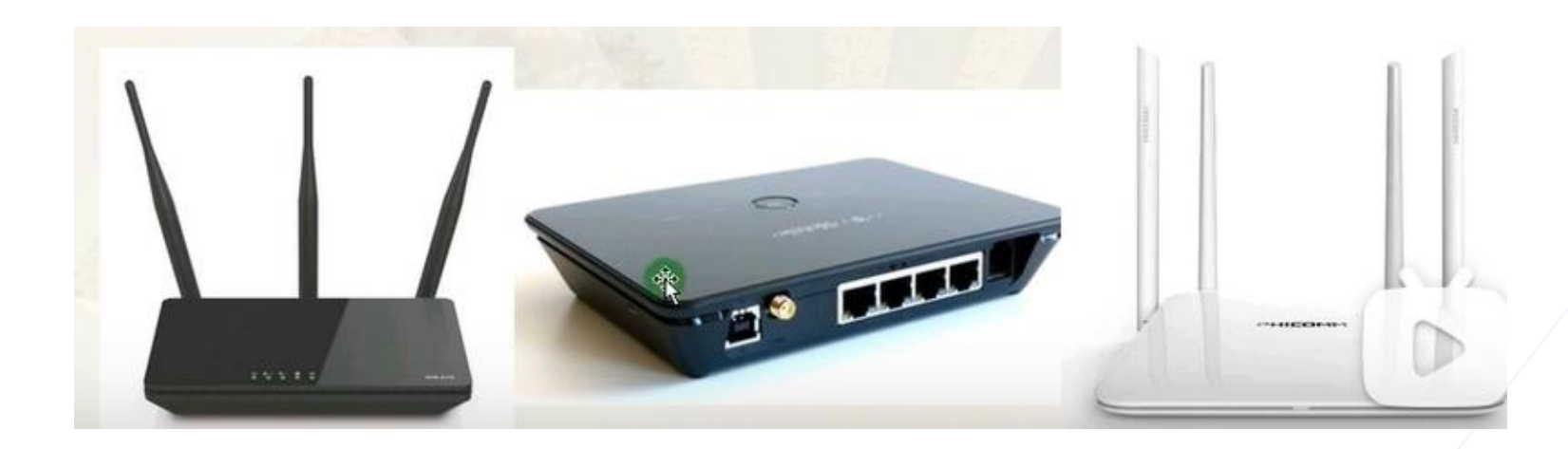

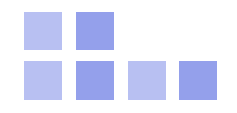

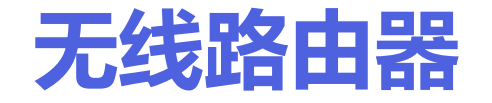

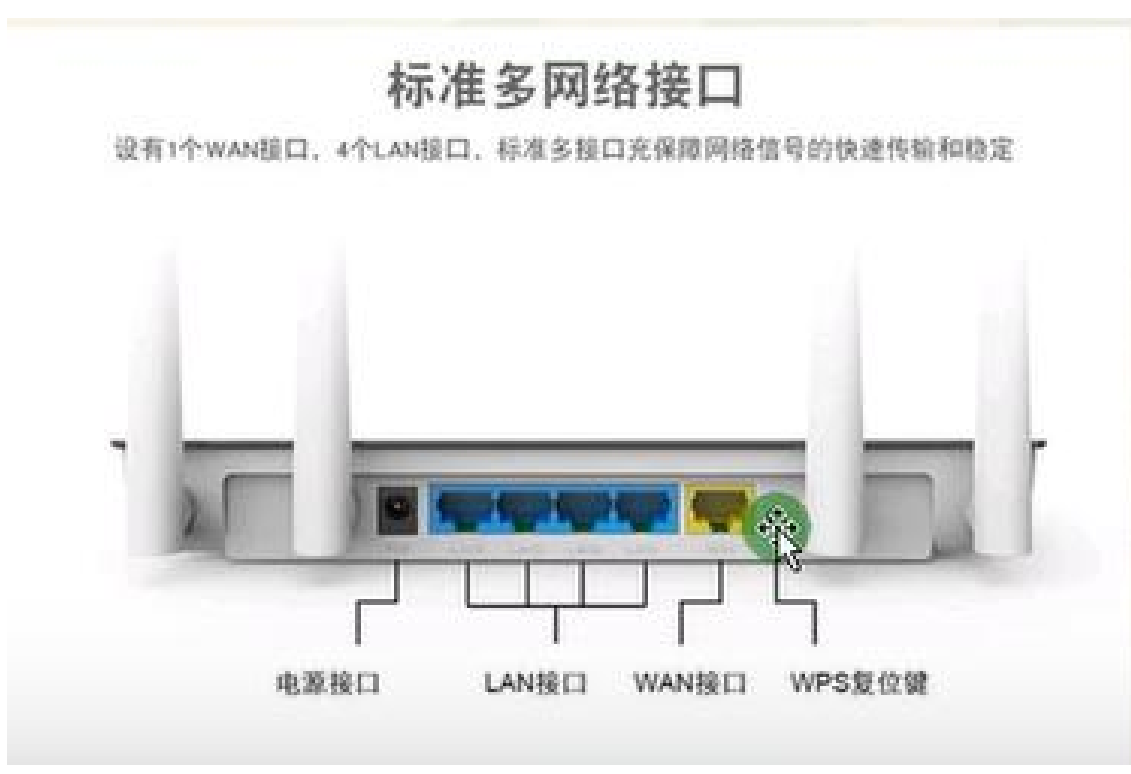

无线路由器相当于把AP和路由器合 二为一的一种设备,它除了具有AP 的数据转发功能外,还支持DHCP、 防火墙、NAT等功能,常用于组建 家庭内部的局域网。

WAN接口:连接调制解调器(猫)

LAN接口:连接计算机、电视机等复 位键:用于恢复出厂设置。复位后需 重新配置无线路由器才能使用

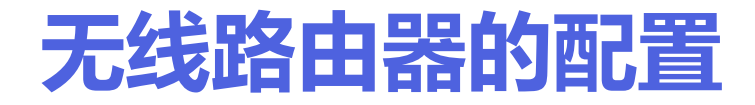

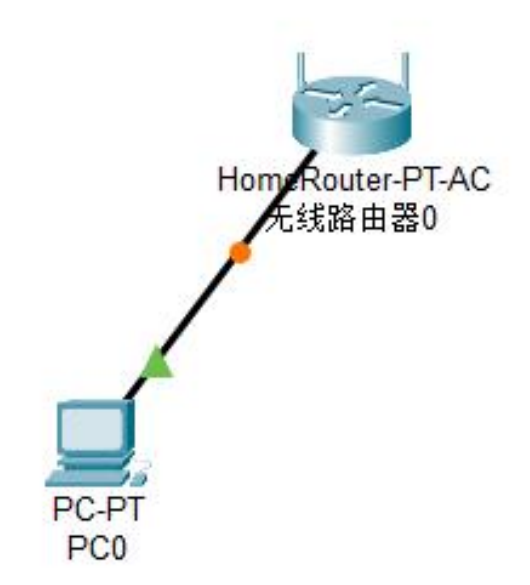

#### 无线路由器需要配置后才能使用

1、把计算机连接到路由器的LAN接口上。

2、配置计算机的IP地址与路由器在同一网段 (路由器的出厂IP通常为192.168.0.1或 192.168.1.1)

3、在计算机上打开浏览器,输入路由器IP地址,再输入用户名和密码(初始值均为admin)

初次配置时往往会弹出一个配置向导,引导你配置路由器的主要参数。

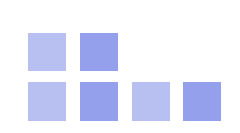

## 无线路由器主要配置参数:

#### Setup页

IP地址:默认值为192.168.0.1或192468.1.1,通常不做修改DHCP:为用户提供IP 参数,通常需要设置的是DNS服务地址。

#### Wireless页:

网络名称(SSID):移动用户在WiFi表中看到的名字,用于找到该网络。 加密方式:有WEP、WPA-PSK、WPA等,设置密码后,用户需使用密码连接这个 WiFi。

Administration页:设置管理员密码,默认为admin。

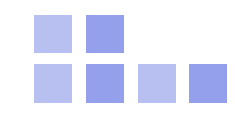

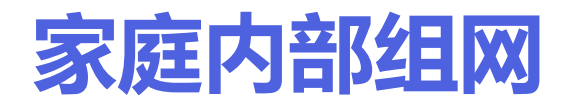

• 需要一个光猫和一个无线路由器,光猫不需要配置,无线路由器配置后才可 使用。

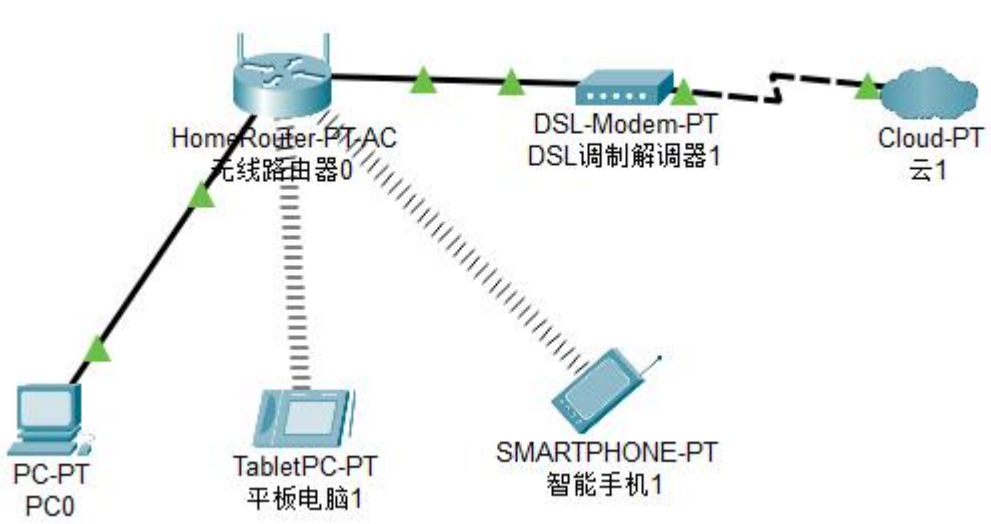

路由器需配置SSID、认证密码 DHCP等,还需配置PPPoE用户 名和密码(从网络服务商处获取)

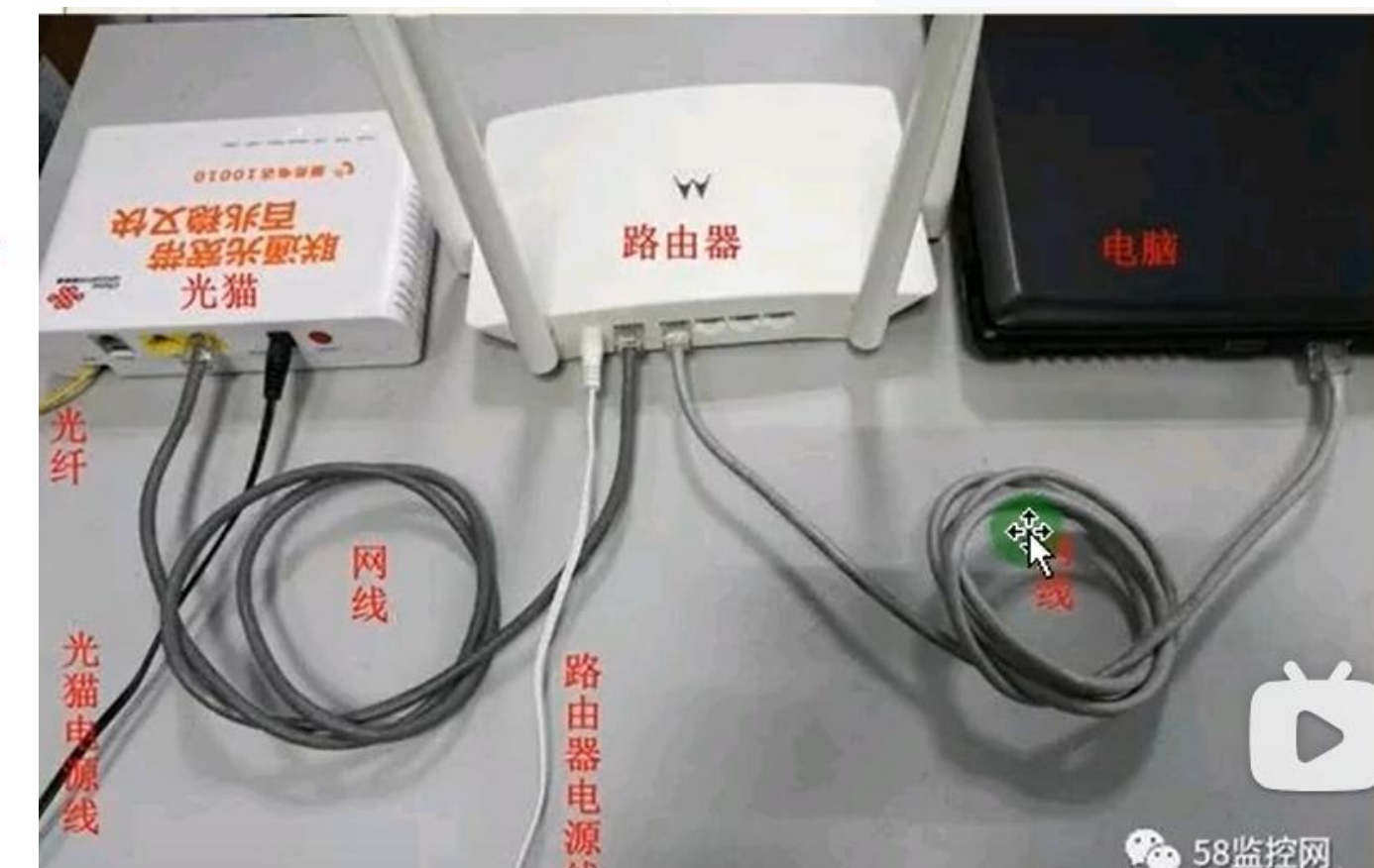

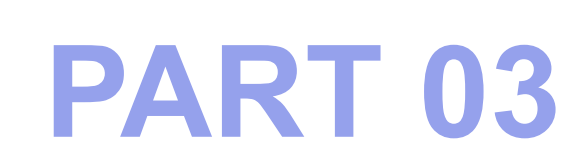

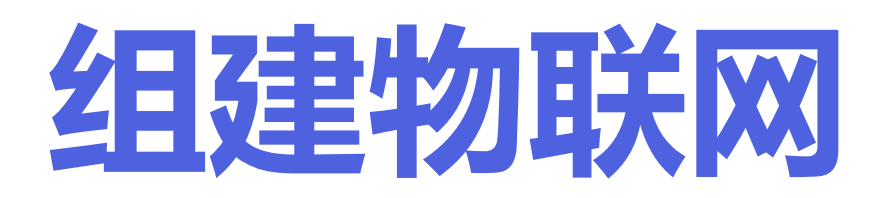

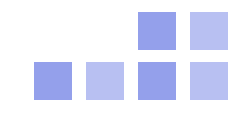

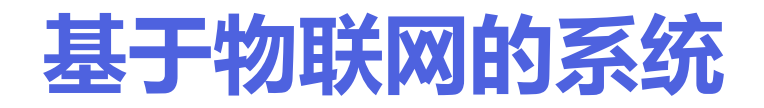

•物联网的体系结构模型如图2.4.6所示,分为感知层、网络层与应用层。

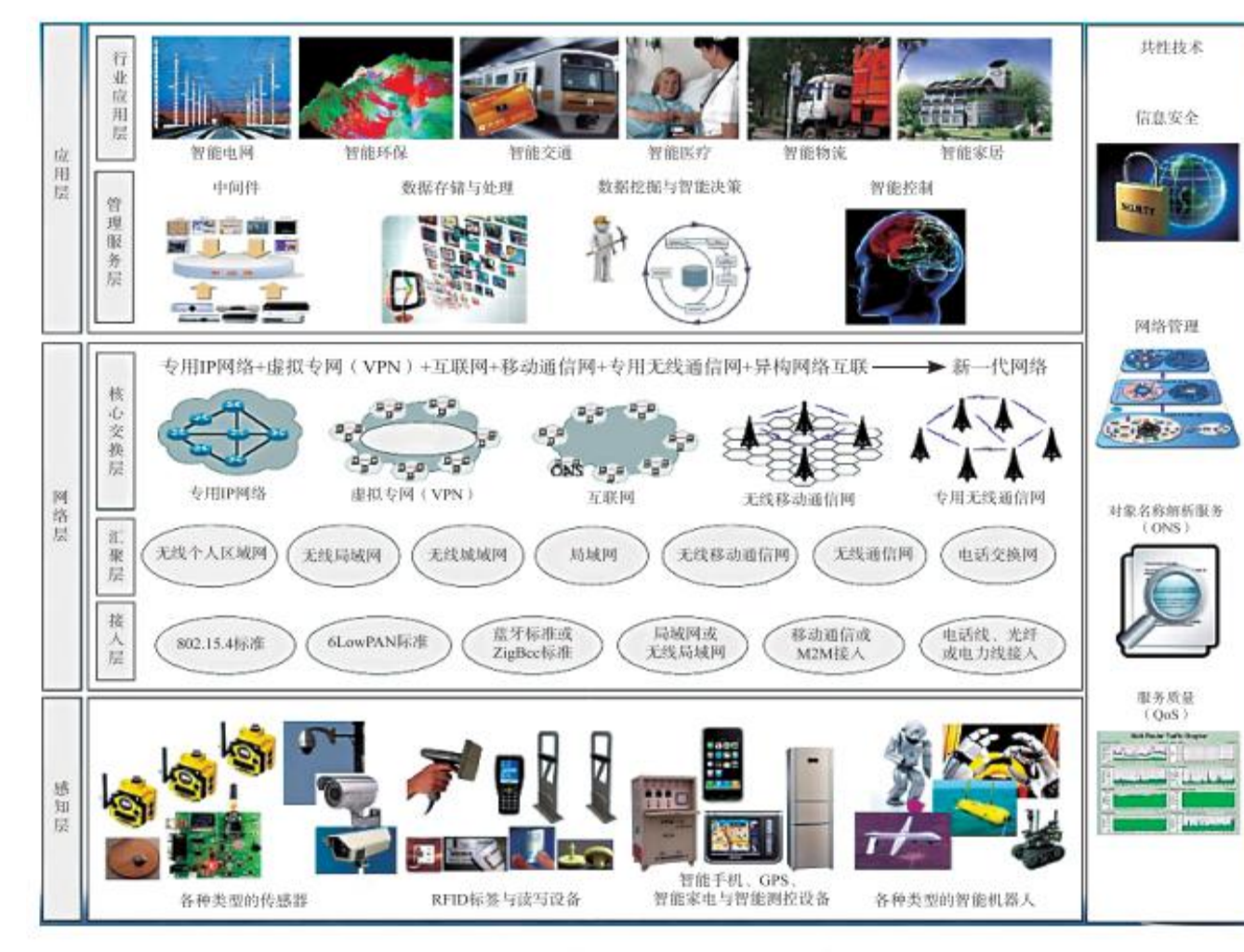

图2.4.6 物联网的体系结构模型

# 通过阅读了解物联网不同层的设备

- •1. 物联网感知层通常有哪些设备? 请列举5个。
- •2. 请绘制智能家居中,智能空调的物联网网络层结构图。
- •3. 物联网应用层
  - 中间件是指在物联网系统中,位于应用层与感知与控制层之间的软件系统,主要用于实现数据交换、通信管理、协议转换等功能。中间件在物联网系统中起着至关重要的作用,它能够屏蔽不同设备之间的异构性,确保设备间的交互性和数据预处理,从而简化物联网应用的开发和使用。
    - 中间件应用举例:在智能家居系统中,不同产品如电灯、冰箱、洗衣机等可能支持不同的<mark>通讯协议。</mark> 通过中间件进行协议转换和数据预处理,可以实现不同设备之间的互联互通,提升用户体验

### 实验2:组件智能家居(空调)网

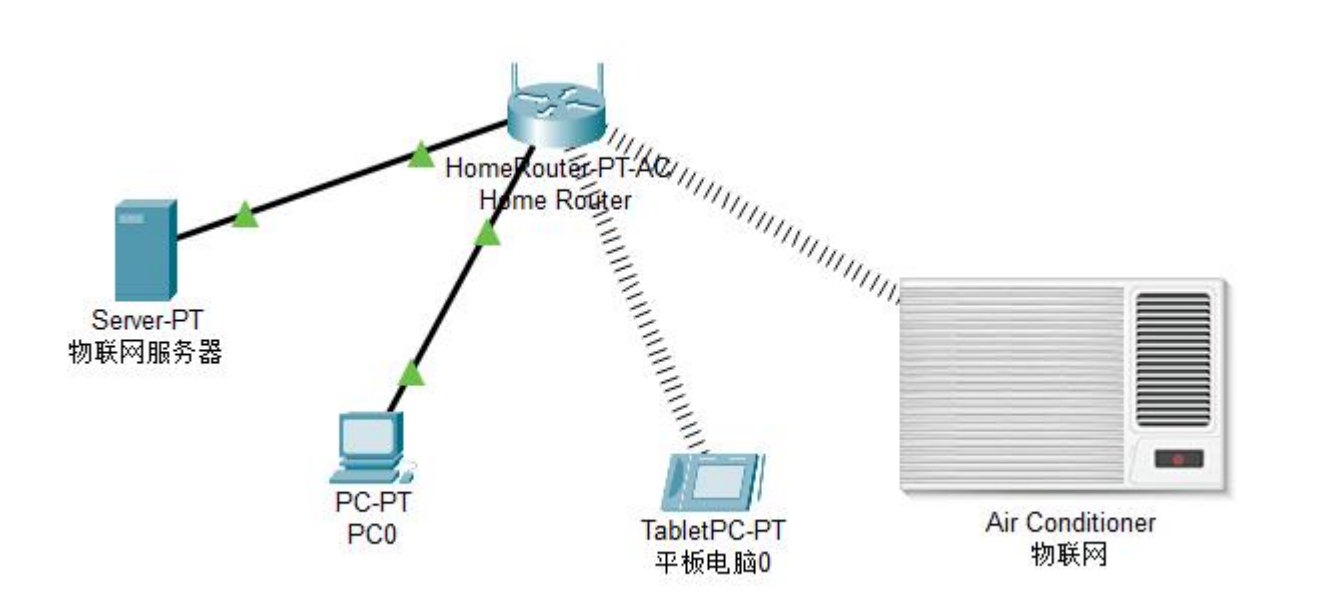

#### 1. 组件网络

- 2. 设置TCP/IP协议
- 3. 开启物联网服务器
- 4. 注册物联网设备

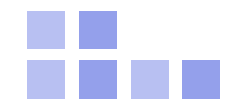

#### 单击此处添加副标题内容

# **THANK YOU**

汇报人:WPS

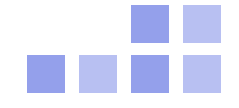